## Kunden Plug In zu Kasse.NET

| Plugin Name                              | Funktion                                                                                                    | Kunde                                         | Version |
|------------------------------------------|----------------------------------------------------------------------------------------------------|-----------------------------------------------|---------|
| abacus.KasseTS.Plugin.CustomBezeichnung  | In der sage Datenbank Tabelle KHKArtikel gibt es<br>die Userfelder "NeuBez1" und "NeuBez2". Die in<br>diesen Feldern enthaltene Artikelbezeichnung<br>wird bei Auswahl des Artikels in der<br>Kassenbelegerfassung an Stelle der Standard<br>Bezeichnung1 und Bezeichnung2 angezeigt<br>und auf dem Beleg gedruckt.Die Datei in das<br>Verzeichnis C:\Program Files<br>(x86)\abacus\Kasse.net\Filiale kopieren.                                                                 | Burkowski<br>(Fachhändler<br>Unique Solution) | 7.1     |
| abacus.KasseTS.Plugin.SerialNrSearch     | Die Artikelvarianten sind in der sage Datenbank<br>mit Seriennummern des Herstellers vorhanden.<br>Über das PlugIn ist das <b>Scannen der</b><br><b>Seriennummer in der Kassenbelegerfassung</b><br>möglich. Die Datei in das Verzeichnis C:\Program<br>Files (x86)\abacus\Kasse.net\Filiale<br>kopieren.                                                                                                    | Bernhardt Moden                               | 7.1     |
| abacus.KasseTS.PlugIn.TransponderScanner | Ermöglicht in der Kasse.Net das Scannen einer<br>Transponder ID und fügt diese in das Userfeld<br>"User_TrsanponderID" im Belegkopf. Beim<br>Speichern wird geprüft ob das Feld gefüllt ist. Das<br>Userfeld und die Länge der Tranponder ID werden<br>per Parameter festgelegt. Die Datei in das<br>Verzeichnis C:\Program Files<br>(x86)\abacus\Kasse.net\Filiale kopieren.                                                                                                   | Eltherm                                       | 8.0     |
| abacus.KasseTS.PlugIn.StatReklam         | Über diese Dateien werden die <b>Userfelder für</b><br><b>Statistik und Reklamationskennzeichen in</b><br><b>den Positionsdetails</b> angezeigt wenn der VK-<br>Preis in der Kassenbelegerfassung auf 0,00€<br>geändert wird. Die Dateien müssen nach der<br>Installation der KasseNET Filiale in das Verzeichnis<br>C:\Program Files<br>(x86)\abacus\Kasse.net\Filiale kopiert<br>werden. Artikel die als Werbeartikel ohne Preis<br>mitgegeben werden, werden gekennzeichnet. | Primavera                                     | 7.0     |
| abacus.KasseTS.PlugIn.VariantenSearch    | Erweiterung der Kasse.net um die Möglichkeit des<br>Scannens von Barcodes mit geschlüsselter<br>Variantennummer. Der Barcode muss dann wie<br>folgt aussehen: "123456:987"<br>(Artikelnummer:AuspraegungsID). Die Datei in das<br>Verzeichnis C:\Program Files<br>(x86)\abacus\Kasse.net\Filiale kopieren.                                                                                                    | MX Groll                                      | 6.2     |

| Plugin Name                                     | Funktion                                                                                                    | Kunde                                                              | Version |
|-------------------------------------------------|----------------------------------------------------------------------------------------------------|--------------------------------------------------------------------|---------|
| abacus.KasseTS.Plugin.ZahlungLtRechnungSelector | Scannen der Belegnummer in der<br>Kassenerfassung.Im Programmablauf erfolgt ein<br>Wechsel der Belegart auf "Zahlung It. Rechnung"<br>mit Anzeige der offenen Posten des<br>entsprechenden Kunden. Die zu bezahlende<br>Rechnung wird markiert und kann entsprechend<br>dem Standard ganz oder teilweise bezahlt werden.<br>Konfiguration in den Kasse.NET: Kasse.NET<br>Zentrale\Kassengrundlagen\Register zentrale<br>Grundlagen Mandant = Mandantennummer<br>auswählen, Name des PlugIN =<br>abacus.KasseTS.Plugin.ZahlungLtRechnungSelector<br>Bezeichnung des Registers= Mode:=0 oder -1<br>eintragen Kasse.NET Filiale: Beide Dateien in das<br>Verzeichnis C:\Program Files<br>(x86)\abacus\8.1\Kasse.net\Filiale<br>kopieren. Auf den Rechnungen muss ein Barcode<br>mit Präfix VK Geschäftsjahr-Belegnummer für<br>Mode := 0 oder Barcode mit Geschäftsjahr-<br>Belegnummer für Mode :=-1 vorhanden sein. Mit<br>Einsatz des PlugIn ist das Scannen folgender sage<br>Standard-Belegarten möglich: Sofortrechnung<br>(VSL); Direktrechnung (VSD; Rechnung (VFG);<br>Stornorechnung (VFS) und Gutschrift (VFG). Bei<br>Belegen mit neuen Kundennummern wird die<br>Kundennummer importiert so das der Beleg<br>gefunden und angezeigt wird. | Calumet<br>(Mode:=0) und<br>ESG<br>Edelmetallservice<br>(Mode:=-1) | 6.0     |
| abacus.KasseTS.PlugIn.Einmalartikel             | Artikel mit dem Kennzeichen <b>"Einmalartikel"</b><br>werden nach dem Speichern des Beleges in<br>der Kasse und den Stammdaten der<br>Warenwritschaft auf "inaktiv" gesetzt um<br>einen weiteren Verkauf zu verhindern.<br>Voraussetzung ist, dass die Artikel bei der Anlage<br>im Artikelstamm der Warenwirtschaft als<br>"Einmalartikel" angelegt werden. Die Datei in das<br>Verzeichnis C:\Program Files<br>(x86)\abacus\Kasse.net\Filiale kopieren.                                                                                                    | Endkunde SKM                                                       | 8. 1    |
| Abacus.Kasse.Plugln.Grossmarkt                  | Wechsel von Kassenbelegart auf Lieferschein<br>wenn ein Sammelrechnungskunde in der<br>Belegerfassung aufgerufen wird. Der Kunde<br>muss in den sage Stammdaten als<br>Sammelrechnungskunde gekennzeichnet sein.<br>Die Lieferscheine werden in der sage 100 in<br>Sammelrechnungen verarbeitet. KasseNET<br>Zentrale Grundlagen: Name PlugIn =<br>abacus.KasseTS.Plugin.Grossmarkt, Bezeichnung<br>des Registers= Rechnungskreis:=006; Belegart:=<br>VLL eintragen. Die Datei in das Verzeichnis<br>C:\Program Files<br>(x86)\abacus\Kasse.net\Filiale kopieren.                                                                                                    | Grossmarkt<br>Dortmund                                             | 9.0     |

From: https://wiki.abacus-edv.de - **Wiki** 

Permanent link: https://wiki.abacus-edv.de/doku.php?id=wiki:module:kassenet:plugins

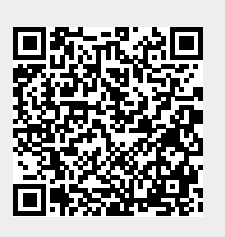

Last update: 04.08.2023 11:46